## Accessing Learner Contact Info & Printing Sign-In Sheets

Log into <u>Lumens</u> using your username and password. If you're unsure if you have an account, check with your program manager to see if they created one for you.

| Click | MENU | > | CURRENT      | ROSTERS |
|-------|------|---|--------------|---------|
| Olion |      | - | 001.11.2.111 |         |

| CNM In္ခုenuity, Inc.   |   |                             |                                                                |         |            | arch for a class GO ><br>nced search options > |  |  |
|-------------------------|---|-----------------------------|----------------------------------------------------------------|---------|------------|------------------------------------------------|--|--|
| Welcome, James LOGOUT + |   |                             |                                                                |         | 📜 VIEW C   | ART ( O )                                      |  |  |
| BROWSE                  | 0 | LAST<br>VIEWED              |                                                                |         |            |                                                |  |  |
| MENU                    |   |                             |                                                                |         |            |                                                |  |  |
| MY PROFILE              | > | Current Classe              | es Taught                                                      |         |            |                                                |  |  |
| CONTACT US              | > | Show 10 v entries           |                                                                | Search: |            |                                                |  |  |
| PLOT ROOTEDO            | > | Select                      | Class Name (Class ID)                                          | 11      | Start Date | LF.                                            |  |  |
| CURRENT ROSTERS         | > | Action -                    | Introduction to Mechatronics for Equipment Maintenance (62905) |         |            |                                                |  |  |
| FUTURE ROOTER           | > |                             |                                                                |         |            |                                                |  |  |
| RECORD ATTENDANCE       | > | Showing 1 to 1 of 1 entries |                                                                |         | Previous 1 | Next                                           |  |  |
| RECORD GRADES           | > |                             |                                                                |         |            |                                                |  |  |
| INSTRUCTOR WELCOME      | > |                             |                                                                |         |            |                                                |  |  |

Click the yellow *Action* button for the class you want to access.

| CNM In                  | ၟႍၔ | nuity, Inc.       |                                                              | advance | h for a class | GO >      |
|-------------------------|-----|-------------------|--------------------------------------------------------------|---------|---------------|-----------|
| Welcome, James LOGOUT - |     |                   |                                                              |         | TIEW C4       | ART ( O ) |
| BROWSE                  | ⊘ 👌 | AST<br>/IEWED     |                                                              |         |               |           |
| MENU                    | ⊘   | Current Classes   | aught                                                        |         |               |           |
|                         |     | Show 10 v entries |                                                              | Search: |               |           |
|                         |     | Select            | Class Name (Class ID)                                        | tl      | Start Date    | ↓≣        |
|                         |     | Action -          | troduction to Mechatronics for Equipment Maintenance (62905) |         |               |           |
|                         | (   | S E-mail Students |                                                              |         | Previous 1    | Next      |
|                         |     | Print Roster      |                                                              |         |               |           |
|                         |     | Sign In Sheet     |                                                              |         |               |           |
|                         |     | View Roster       |                                                              |         |               |           |
|                         |     |                   |                                                              |         |               |           |

Choose the appropriate option.

• *E-mail Students* will allow you to send a mass email to the entire class. We do not recommend using this option because emails sent directly from Lumens often go to the recipient's junk folder.

- **Print Roster** will generate a list of every learner in the class along with their phone number and email address.
- **Sign In Sheet** will generate a sign-in sheet that you can print and use to track attendance.
- *View Roster*, like *Print Roster*, generates a list of learners and their contact info, but in a different format.